| FRUSP            | PROCEDIMENTO OPERACIONAL PADRÃO - POP | CIESCIA E HEMANISMO |
|------------------|---------------------------------------|---------------------|
| Data: 01/07/2018 |                                       | №: 016              |
| Próxima revisão: | LABORATÓRIO DE METABOLISMO E LÍPIDES  | Versão: 04          |
| 01/07/2019       |                                       | Página 1            |

# POP: Espectrofotômetro NanoDrop

Equipamento: Espectrofotômetro NanoDrop Modelo: 2000 Marca: Thermo Scientific

#### A. Objetivo

Padronizar o procedimento para quantificação/dosagem de ácidos nucléicos (DNA e/ou RNA) e proteínas, utilizando o *NanoDrop 2000 Spectrophotometer*.

### B. Abrangência

Biólogos, Biomédicos, Farmacêuticos e Técnicos de Laboratório.

#### C. Definição

Este equipamento mede a concentração (quantidade) e pureza (qualidade) de amostras de ácidos nucléicos (DNA, RNA, cDNA 260nm), proteínas

| Elaborado por: Fátima Rodrigues de Sousa e Freitas | Aprovado por:<br>Prof. Dr. Raul Cavalcante Maranhão |
|----------------------------------------------------|-----------------------------------------------------|
| Revisado por: Priscila Oliveira de Carvalho        |                                                     |

| FMUSP            | PROCEDIMENTO OPERACIONAL PADRÃO - POP | CIÈNCIA E HEMANISMO |
|------------------|---------------------------------------|---------------------|
| Data: 01/07/2018 |                                       | №: 016              |
| Próxima revisão: | LABORATÓRIO DE METABOLISMO E LÍPIDES  | Versão: 04          |
| 01/07/2019       |                                       | Página 2            |

purificadas (280nm) ou ensaios colorimétricos de proteínas (Bradford 595nm, Pierce 660 660nm, etc).

### D. Observações importantes

- A faixa de leitura do NanoDrop 2000 Spectrophotometer vai da absorbância de 190nm até a de 840nm.
- ✓ Checar se os cabos estão conectados (equipamento+computador)
- Após o uso é indispensável limpar de maneira adequada o NanoDrop 2000.
   O uso de detergentes e álcool não é recomendado. Caso seja necessário, por exemplo, após dosagem de proteínas, recomenda-se o uso de solução de HCI 0,5M ou para descontaminação solução de hipoclorito de sódio 0,5%. Em seguida, sempre pipetar de 3,0–5,0 uL de água destilada ou Milli-Q e secar com lenço de papel.

### E. Operacionalização

- 1) Abra o software na área de trabalho nomeado como "NanoDrop 2000".
- Escolha o tipo de amostra a ser lida: se ácido nucléico, células em suspensão ou proteína.
- O software perguntará se você quer que ele abra a última leitura feita, selecione a opção "NO".
- O software avisará que fará a rotina de verificação dos comprimentos de onda e para isso o braço do equipamento deve estar abaixado.

| Elaborado por: Fátima Rodrigues de Sousa e Freitas | Aprovado por:<br>Prof. Dr. Raul Cavalcante Maranhão |
|----------------------------------------------------|-----------------------------------------------------|
| Revisado por: Priscila Oliveira de Carvalho        |                                                     |

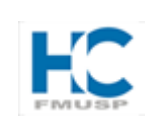

# PROCEDIMENTO OPERACIONAL PADRÃO - POP

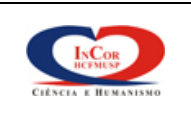

Data: 01/07/2018

Próxima revisão:

01/07/2019

LABORATÓRIO DE METABOLISMO E LÍPIDES

Versão: 04 Página 3

Nº: 016

- 5) Clique em "**OK**" para dar início à verificação.
- 6) Selecione que tipo de ácido nucléico (botão "Type", veja Figura 1), se DNA (verde) ou RNA (rosa). Caso tenha optado por proteína, a opção de leitura deve ter sido escolhida no início.
- Antes de começar a dosar suas amostras, é necessário pipetar o seu tampão de amostra, ou seja, o branco.
- 8) Levante o pedestal do NanoDrop 2000 e, com uma pipeta de 0-2,0 uL preferencialmente, pipete 1,0 uL, sem deixar formar bolhas (Figura 2), abaixe o pedestal e clique na opção "Blank" (canto superior esquerdo, veja Figura 1).

| 🔤 Nucleic Acid                                                                                                    |                                                                             | ×                           |
|----------------------------------------------------------------------------------------------------|-----------------------------------------------------------------------------|-----------------------------|
| File Help                                                                                                    |                                                                             |                             |
| ک 🗢 🗢 🔊                                                                                                    | Load your sample and press the measure button.                              |                             |
| Measure Print Blank Re-Blank                                                                                                    |                                                                             | Sample ID: Pedestal         |
| <ul> <li>Add to report</li> <li>Overlay spectra</li> </ul>                                                                                                    | 0.9                                                                         | Type: DNA • 50,00           |
| Small sample volume                                                                                                    | 0.8                                                                         | Conc. ng/µl 🗸               |
|                                                                                                    | 0.7                                                                         | A260 (10 mm path)           |
|                                                                                                    | 0.6<br>2                                                                    | A280 (10 mm path)           |
|                                                                                                    | eg 0.5                                                                      | 260 / 280                   |
|                                                                                                    | Sec. 0.4                                                                    | 260 / 230                   |
|                                                                                                    | P 0.3                                                                       | Baseline correction 340 nm  |
|                                                                                                    | 0.2                                                                         |                             |
|                                                                                                    | 0.1                                                                         |                             |
|                                                                                                    | 0.0                                                                         |                             |
|                                                                                                    |                                                                             |                             |
| tione to the second second sec | 220 230 240 250 260 270 280 290 300 310 320 330 340 35<br>Wavelength nm     | <u>«</u>                    |
| Measure Nucleic Acid                                                                                                    | 285nm                                                                       | *                           |
| i Reports                                                                                                    |                                                                             |                             |
| My Data                                                                                                    |                                                                             |                             |
| 🔯 Oligo Calc                                                                                                    |                                                                             |                             |
| Options 0                                                                                                    |                                                                             |                             |
| ş                                                                                                    |                                                                             |                             |
| 0                                                                                                    |                                                                             | lbliss-09                   |
| 🛃 Iniciar 🞯 🏉 💿 📃 📜 NanoDrop 2                                                                                                    | 10 User Ma 🔁 modelo avancado POP.p 🔄 nanodrop.docx - Microso 🔳 Nucleic Acid | 🛅 🖮 🕐 🐔 😏 🍪 🔍 K 🖉 🕍 🌄 15:28 |

### Figura 1. Layout do software do NanoDrop 2000 Spectrophotometer com suas

opções de leitura.

| Elaborado por: Fátima Rodrigues de Sousa e Freitas | Aprovado por:<br>Prof. Dr. Raul Cavalcante Maranhão |
|----------------------------------------------------|-----------------------------------------------------|
| Revisado por: Priscila Oliveira de Carvalho        |                                                     |

| FMUSP            | PROCEDIMENTO OPERACIONAL PADRÃO - POP | CIÈNCIA E HEMANISMO |
|------------------|---------------------------------------|---------------------|
| Data: 01/07/2018 |                                       | №: 016              |
| Próxima revisão: | LABORATÓRIO DE METABOLISMO E LÍPIDES  | Versão: 04          |
| 01/07/2019       |                                       | Página 4            |

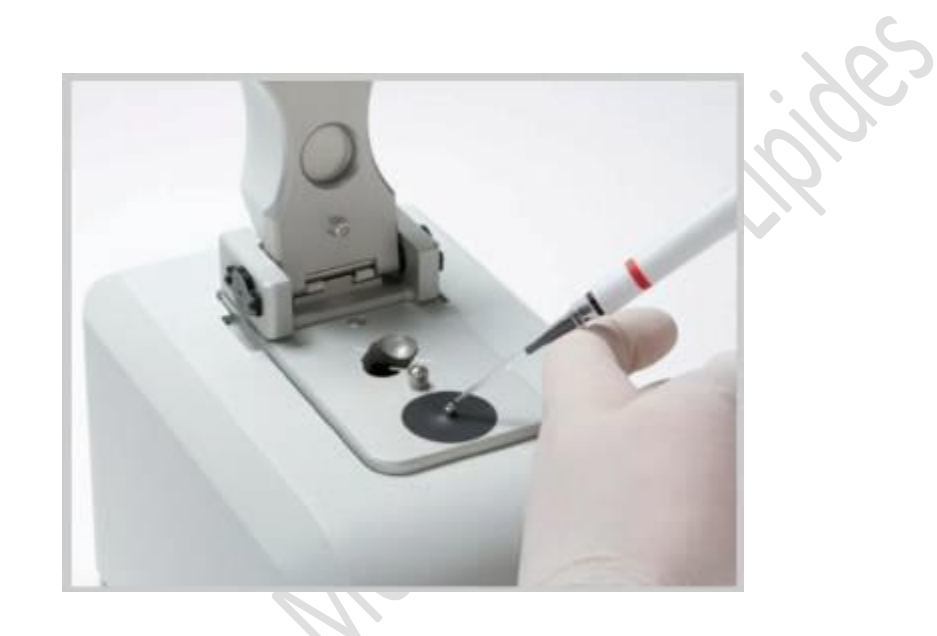

**Figura 2.** Pedestal levantado para a aplicação da amostra com uma pipeta de 0-2,0 uL, evitando a formação de bolhas. Caso a leitura se apresente negativa ou estranha, provavelmente houve a formação de bolhas. Por isso, limpe e repita a pipetagem.

- Após o branco ter sido pipetado, o NanoDrop 2000 está pronto para iniciar as dosagens das suas amostras.
- Levante o pedestal, enxugue qualquer resíduo com lenço de papel seco (Figura 3) e aplique sua amostra no volume desejado (de 0,5–2,0 uL), sem deixar formar bolhas.
- 11) Caso queira pipetar apenas 0,5 uL, selecione a opção "Small sample volume" (canto superior esquerdo, veja Figura 1), identifique sua amostra no campo "Sample ID" (canto superior direito, veja Figura 1) e clique em

| Elaborado por: Fátima Rodrigues de Sousa e Freitas | Aprovado por:<br>Prof. Dr. Raul Cavalcante Maranhão |
|----------------------------------------------------|-----------------------------------------------------|
| Revisado por: Priscila Oliveira de Carvalho        |                                                     |

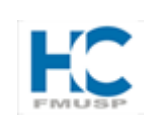

### PROCEDIMENTO OPERACIONAL PADRÃO - POP

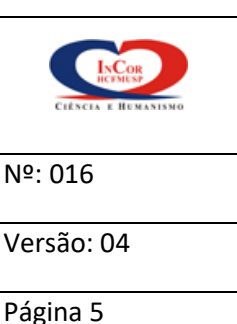

Data: 01/07/2018

Próxima revisão:

01/07/2019

LABORATÓRIO DE METABOLISMO E LÍPIDES

"**Measure**" (canto superior esquerdo, veja Figura 1), que só estará liberado (ficará na cor verde) quando o "**Blank**" tiver sido feito.

- 12) No momento em que você pedir para o NanoDrop 2000 medir sua primeira amostra, ele abrirá a tela para você salvar seus resultados. Depois de escolhido o nome para seu arquivo e local onde será salvo, o NanoDrop 2000 apresentará o gráfico e leitura da sua amostra.
- 13) Você também tem a opção de escolher se quer que o NanoDrop 2000 apresente as curvas sobrepostas ou individualmente. Caso opte pelas sobrepostas, selecione a opção "Overlay spectra" (canto superior esquerdo, veja Figura 1).
- Depois de pipetada sua amostra, limpe com lenço de papel seco tanto a base quanto o pedestal, regiões que entraram em contato com a amostra, e o NanoDrop está pronto para nova dosagem.
- 15) Por último, quando você terminar de usar o NanoDrop 2000, limpar a base e o pedestal que entraram em contato com as amostras dosadas, com um lenço de papel umedecido com água Milli-Q. Abaixar o pedestal.
- Para exportar seus dados para uma planilha de Excel, clique em "Reports" (canto inferior esquerdo) e abrirá uma tela com todos os seus resultados tabelados e gráficos (Figura 4).
- No canto superior esquerdo aparecerão as opções tanto de imprimir ("Print") quanto à de exportar para o Excel ("Export") (Figura 4).

| Elaborado por: Fátima Rodrigues de Sousa e Freitas | Aprovado por:<br>Prof. Dr. Raul Cavalcante Maranhão |
|----------------------------------------------------|-----------------------------------------------------|
| Revisado por: Priscila Oliveira de Carvalho        |                                                     |

| FRUSP            | PROCEDIMENTO OPERACIONAL PADRÃO - POP | CIÈNCIA E REMANISNO |
|------------------|---------------------------------------|---------------------|
| Data: 01/07/2018 |                                       | №: 016              |
| Próxima revisão: | LABORATÓRIO DE METABOLISMO E LÍPIDES  | Versão: 04          |
| 01/07/2019       |                                       | Página 6            |

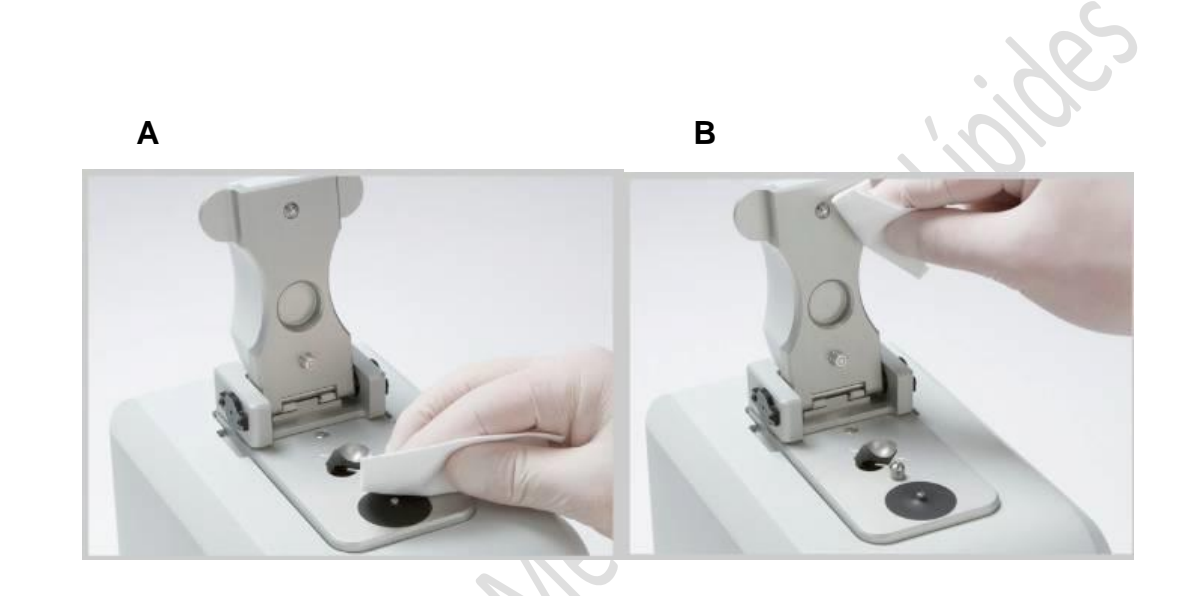

**Figura 3.** Limpeza do aparelho após leitura. **A-** com um lenço de papel seco, limpe a base do pedestal, onde a amostra é aplicada. **B-** limpe também, com um lenço de papel, a região do pedestal que entra em contato com a amostra.

| Elaborado por: Fátima Rodrigues de Sousa e Freitas | Aprovado por:<br>Prof. Dr. Raul Cavalcante Maranhão |
|----------------------------------------------------|-----------------------------------------------------|
| Revisado por: Priscila Oliveira de Carvalho        |                                                     |

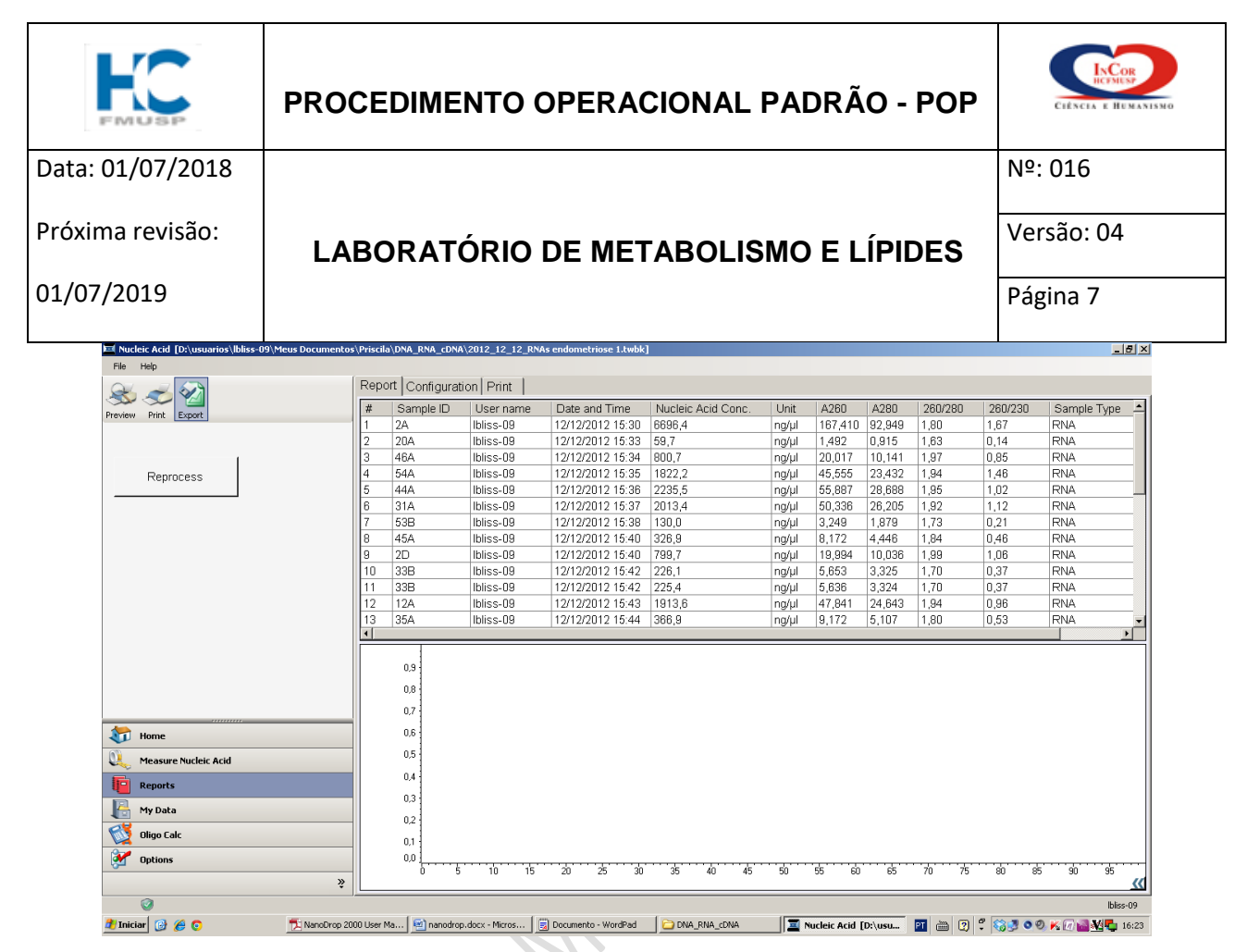

Figura 4. Tabela com os dados a serem exportados ou impresso.

200ratorilo

| Elaborado por: Fátima Rodrigues de Sousa e Freitas | Aprovado por:                      |
|----------------------------------------------------|------------------------------------|
|                                                    | Prof. Dr. Raul Cavalcante Maranhão |
| Revisado por: Priscila Oliveira de Carvalho        |                                    |
|                                                    |                                    |